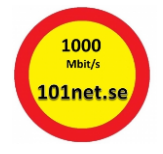

## Beskrivning på hur man anmäler Autogiro via Handelsbanken

Logga in på din internetbank som vanligt.

Välj/klicka sedan "Betala och överföra" längst upp i menyn och därefter "Öppna meny".

| Han                                                                                                    | delsb                                                                                                    | anker                               | Malmö          | ) Öster                                |                                                                                          | Q Gå direkt till |
|----------------------------------------------------------------------------------------------------|----------------------------------------------------------------------------------------------------|-------------------------------------|----------------|----------------------------------------|------------------------------------------------------------------------------------------|------------------|
| Start Ko                                                                                                  | nton och kort I                                                                                                 | Betala och överföra                 | Lån            | Spara och placer                       | a Pension och f                                                                          | örsäkring        |
| 🗮 Öppna m                                                                                                 | <mark>eny</mark> - alla val inom Betala                                                                         | n och överföra                      |                |                                        |                                                                                          |                  |
| Underst i n                                                                                               | nenyn hittar du                                                                                                 | nu Autogiro sc                      | om du klicł    | kar på.                                |                                                                                          |                  |
| Hand                                                                                                    | lelsban                                                                                                    |                                     | Öster          | Q                                      | Gå direkt till                                                                           |                  |
| Start Konton och kort Betala och överföra Lån Spara och placera Pension och försäkring                    |                                                                                                    |                                     |                |                                        |                                                                                          |                  |
| X Stäng meny                                                                                              |                                                                                                    |                                     |                |                                        |                                                                                          |                  |
| Betala och över<br>Betala<br>Överföra<br>Stående överföring<br>Utlandsbetalning<br>Mottagare<br>E-faktura | rföra<br>Kommande transaktion<br>Utförda transaktioner<br>Ladda kontantkort<br>Swish<br>Beställ svenska och utl | er<br>andska sedlar<br>Har<br>får l | bud och guider | on och gulder. Du<br>om kan underlätta | Allt om betala och överföra<br>E-faktura och Autogiro<br>Swish<br>Prislistor och villkor |                  |

Här väljer du att lägga till företag. (I exemplet har jag redan valt 101net bortse från det)

när du gör betalningar.

| Betala           | ochöve                                    | erföra                                                               |                                 |                                             |
|------------------|-------------------------------------------|----------------------------------------------------------------------|---------------------------------|---------------------------------------------|
| Betala           | Överföra                                  | Stående överföring                                                   | Utlandsbetalning                | Hantera mottagare $$                        |
| Auto             | ogiro                                     |                                                                      |                                 |                                             |
| Förtec<br>kontak | kning över dina be<br>ta företaget. För m | fintliga och avslutade autogiror<br>er information, klicka på företa | nedgivanden. Har du frå<br>get. | <u>Skriv ut</u> 릠<br>igor om ett medgivande |
| Befintli         | ga autogiromedgi                          | vanden                                                               | Kastanumaar                     | Status                                      |
| 101net           | Käglinge Samfällio                        | <u>ihetsföreni</u>                                                   | Kontonummer                     | Godkänt                                     |
|                  |                                           |                                                                      | Lägg till för                   | Byt konto Avsluta                           |

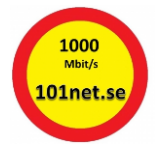

Skriv in "101net" i fältet för Företagsnamn och klicka sedan på "Visa".

## Anslut företag

| Här kan du söka bland företag som kan ta emot betalningar via Autogiro.<br>Sök på företagsnamn (min 3 tecken) och/eller bransch. |                |   |      |          |  |
|----------------------------------------------------------------------------------------------------|----------------|---|------|----------|--|
| Företagsnamn:                                                                                                    | 101net         |   |      |          |  |
| Bransch:                                                                                                    | Alla branscher | ¥ | Visa |          |  |
|                                                                                                    |                | 2 | •    | Tillbaka |  |

Klicka på Anmälan på raden för 101net Käglinge Samfällighetsförening

| Följande företag matchar din sökning.                      |   |          |                      |
|------------------------------------------------------------|---|----------|----------------------|
| Vill du anmäla autogiro till företaget, klicka på anmälan. |   |          |                      |
| Anmālan                                                    |   |          | Antal per sida: 25 🔻 |
| Företag                                                    | ÷ | Bg-nr    |                      |
| 101net Käglinge Samfällighetsföreni                        |   | 599-1393 | Anmälan              |
|                                                            |   |          | Tillbaka             |

Välj konto varifrån betalningen ska ske. Ange ditt **<u>kundnr</u>** som betalarnummer (som du hittar på 2:a raden längst upp till vänster på din faktura), läs och acceptera villkoren för autogiro och klicka därefter på "Utför".

| Anslut föret           | ag                                                                                                    |                |
|------------------------|----------------------------------------------------------------------------------------------------|----------------|
| Företag:               | 101net Käglinge Samfällighetsföreni<br>Käglinge Kvarnväg 5, 23843 OXIE<br>0707-414077                               |                |
| Från konto:            | Välj från listan 🔹                                                                                                  |                |
| <u>Betalarnummer</u> : | Kundnr. se tidigare faktura                                                                                         |                |
| För att göra en anm    | alan måste du ta del av <u>villkor för autogiro (odf)</u><br>I av Handelsbankens ovan angivna villkor för autogiro. |                |
|                        | Har du frågor - kontakta 101net Käglinge Samfällighetsföreni                                                        |                |
|                        |                                                                                                    |                |
|                        |                                                                                                    | Utför Tillbaka |

Nu är det klart. Nu ska bara föreningen godkänna din ansökan och därefter kommer autogirot att fungera.

Övriga banker har säkert en liknande hantering. Tag kontakt med din bank om du vill veta exakt hur man gör i din bank.